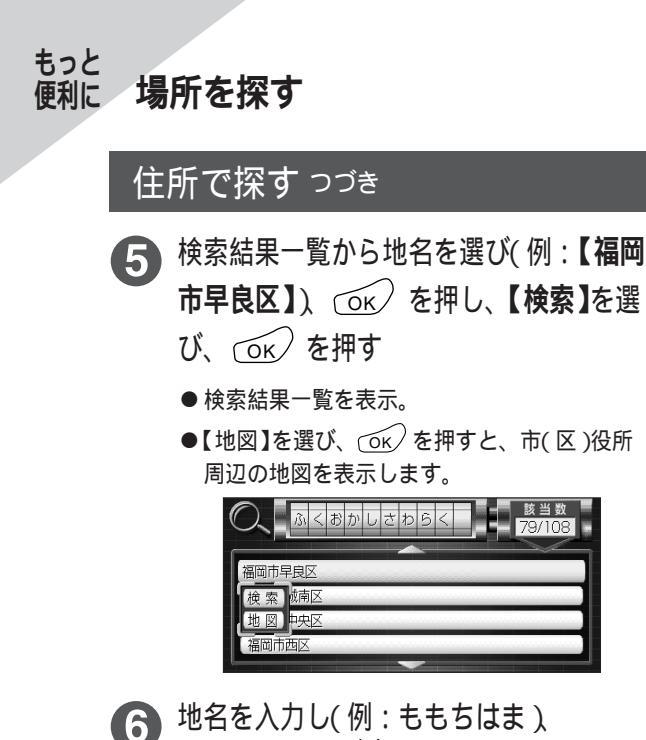

- 3 地名を入刀し(例:ももちはま)
  ○K または <sup>確定</sup> を押す
  ●検索結果一覧を表示。
  - 区番(番地)の情報がない場合は地図を表示します。

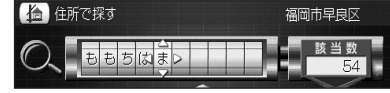

- 検索結果一覧から地名を選び(例:【百道 浜】)、 (OK) を押し、【検索】を選び、 (OK) を押す
  - ●【地図】を選び、 (○K) を押すと、 地名周辺の地 図を表示します。

| NAMES OF TAXABLE PARTY OF TAXABLE PARTY OF TAXABLE PARTY OF TAXABLE PARTY. | THE OWNER DESIGNATION OF |
|----------------------------------------------------------------------------|--------------------------|
| 五)治)后                                                                      |                          |
|                                                                            |                          |
|                                                                            |                          |
| (快業)                                                                       |                          |
| 一般図ー字)                                                                     |                          |
| 地区 (于)                                                                     |                          |
| R2(1)                                                                      |                          |
| , MALLI                                                                    |                          |
|                                                                            |                          |

- 8 区番(番地)を入力し(例:2-4) ○K または <sup>確定</sup> を押し、検索結果一覧 から区番を選び、○K を押す
  - 入力した住所の地図を表示。
  - 区番は「-」で区切ります。(10キーの場合、(#) で入力できます。)
  - 住所によっては区番(番地)の検索ができないこ とがあります。
  - 住所検索結果により表示される地図には、場所によっては、検索した名称が地図上に表示されない場合があります。

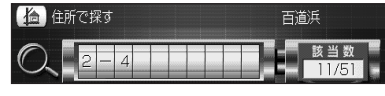

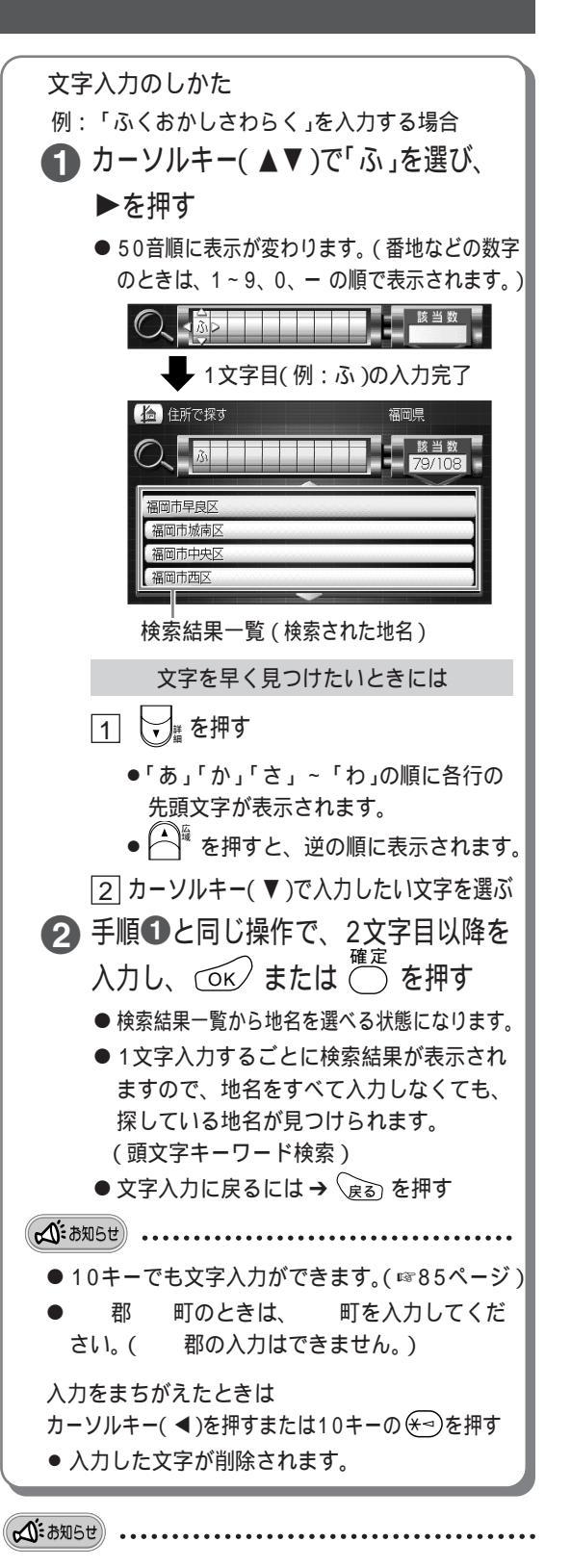

 ●付属の地図ディスクで検索できるデータは、 2001年10月の情報に基づいています。